# GIMP oktató: esö a képhez

PClinuxOS Magazine – 2017. július

#### Írta: Meemaw

A GIMP mindenféle különleges effektusra képes! Veszel egy átlagos képet és bármit hozzátehetsz, vagy elvehetsz belőle GIMP-pel. E hónapban, egy egyébként tiszta képből esőset csinálunk.

Válassz ki egy tetszőleges képet. Készíts egy feketével feltöltött réteget. Ezt a réteget használjuk az eső létrehozására. Menj a **Szűrők**  $\rightarrow$  **Zaj**  $\rightarrow$  **RGB-zaj** menüpontba, és <u>vedd ki a jelölést</u> a "**Független RGB**" elől, így a három színcsúszka összekapcsolódik. Bármelyik csúszkára kattintva húzd el jobbra annyira, hogy a mutatott színérték 0,70 körül legyen. Az Alfa csúszkája legyen teljesen balra. Amikor a beállításokkal végeztél kattints az Ok-ra. A réteg úgy fog kinézi, mintha havazna, de még van tennivalónk vele.

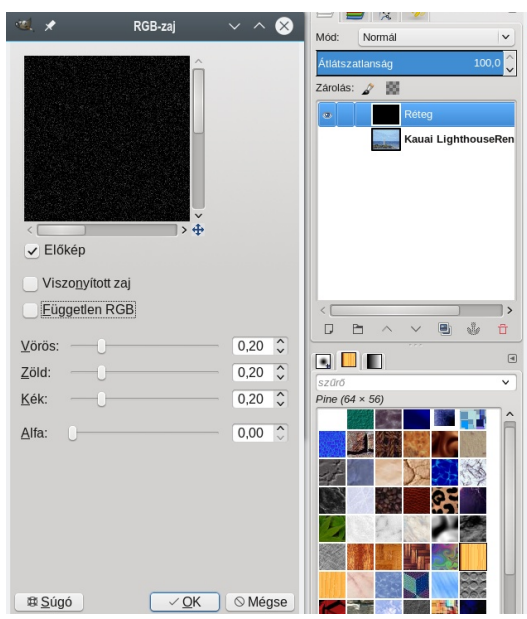

Ha akarod, itt más beállításokat is alkalmazhatsz. Általában véve minél inkább jobbra tolod, az eső annál hevesebbnek fog tünni.

Gondoskodva a foltos réteg kijelöléséről, menj a Szűrők  $\rightarrow$  Elmosás  $\rightarrow$  Elmosás elmozdítással párbeszédhez. Legyen az Elmosás típusa Lineáris. Ezután beállíthatod a Hossz és a Szög változókat. Én a hosszat negyvenre, a szöget

pedig nyolcvanra állítottam, de lehet kísérletezni a beállításokkal, hogy a neked legjobban tetsző eredményt kapd. A magasabb hosszérték hevesebb eső érzetét fogja kelteni és az eltérő szögérték olyan látszatot kelt, mintha az eső más irányból érkezne, vagy erősebben hordaná a szél. Kattints az OK-ra, ha már tetszik az eredmény.

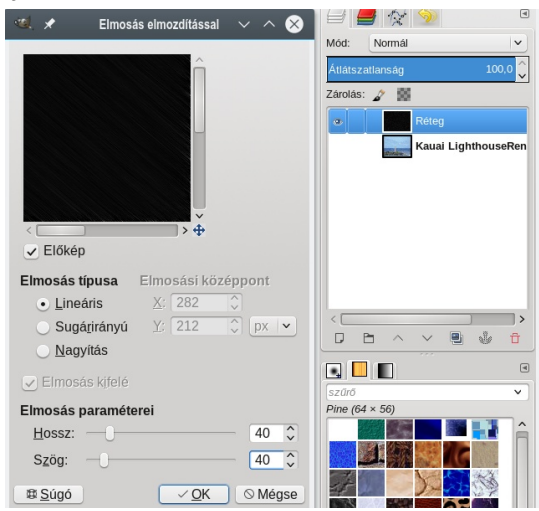

A kijelölt eső réteggel, a Réteg palettájának (tetejénél) kattints a Mód lenyíló menüre és állítsd Kivetítés-re a módot.

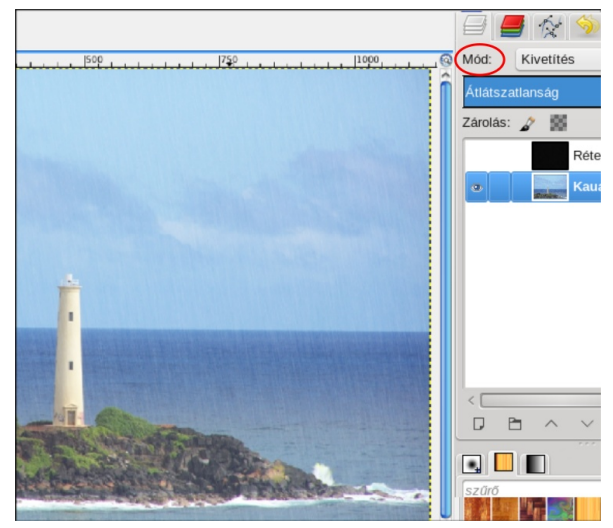

### PCLinuxOS Magazine

Tudom, az eső egyelőre nehezen látható, de a következő lépés sokat segít ezen. Menj a **Színek** → **Szintek**-re és ellenőrizd, a **Lineáris hisztogram** van-e beállítva (jobbra piros kör) és **Csatorna lenyílóban Érték** szerepel-e (balra piros kör).

A Bementi értékek résznél láthatod, hogy egy fekete kiemelkedés van a hisztogramon és alul három háromszögletű kezelő. Elsőnek a fehéret fogd és húzd addig, amíg a fekete kiemelkedés jobb szélével egy vonalba nem került. Most húzd a fekete kezelőt jobbra és figyeld a képre gyakorolt hatását, miközben húzod (az előnézet kijelölő legyen aktiválva). Ezeket a kezelőszerveket odavissza mozgathatod egészen addig, amíg a kívánt eredményt nem kapod. Nekem történetesen nagyon vissza kellett vinnem jobbra a fehéret, hogy azt kapjam amit akartam.

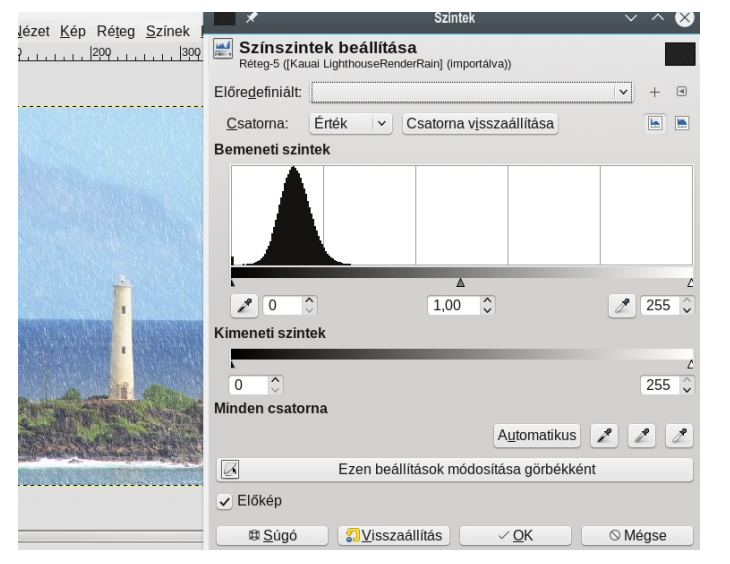

Ha elégedett vagy az eredménnyel, akkor a Kimeneti szintek fehér kezelőjét kicsit elmozdíthatod balra. Ez csökkenti az "áleső" intenzitását és lágyítja az effektust. Kattints OK-ra, amikor elégedett vagy az eredménnyel.

Lehet, hogy úgy néz ki, mint ahogy szeretnéd, de ha nem, kipróbálhatsz néhány további dolgot. Válaszd a **Szűrők** → **Elmosás** → **Gauss-elmosás**-t és kísérletezz a Vízszintes és Függőleges értékekkel, lásd, van-e valamilyen hatása. Nálam nem látszódott semmi.

Egy utolsó dolgot csinálhatsz még, hogy az eszköztárból kiválasztod a **Radír eszközt** és egy nagy, puha Ecsetet az Eszközbeállításoknál, lecsökkentve az Átlátszatlanságot 30-40 %-ra. Nagy ecsettel kattintva az eső néhány területére, ezzel egy kicsit változatosabbá és természetesebbé válik.(jobbra)

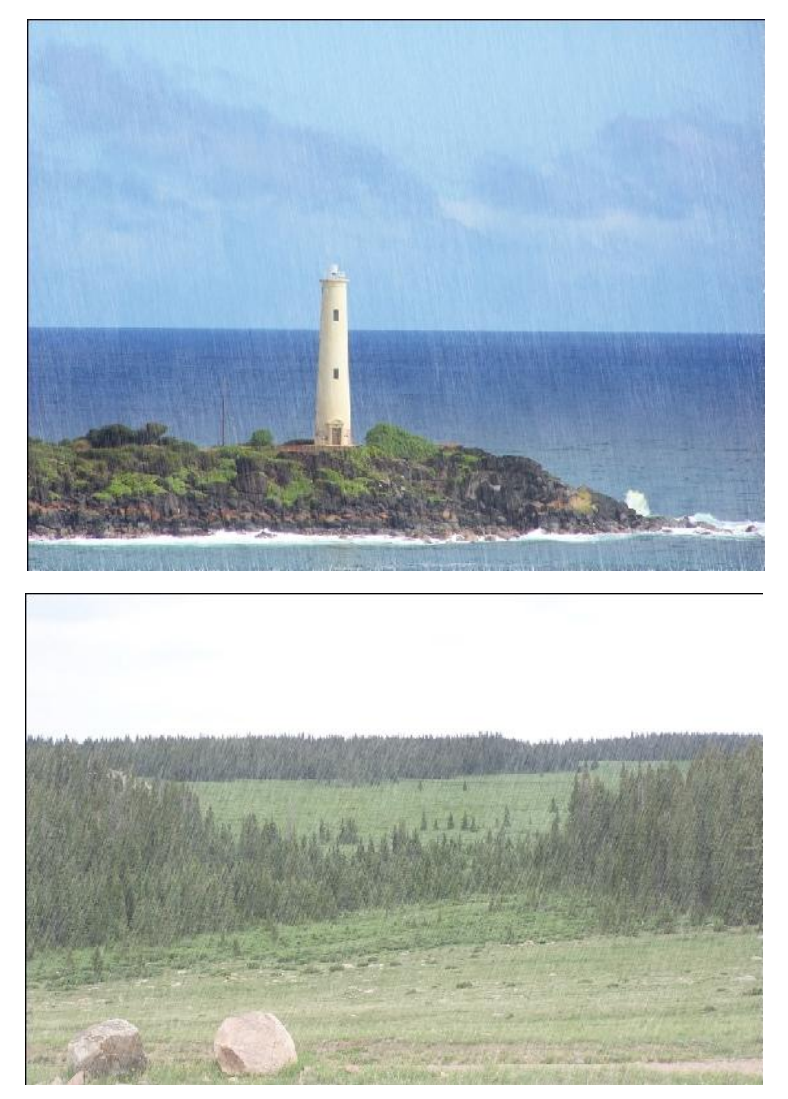

Szintén, ha úgy érzed, valamit elrontottál rendesen és szeretnéd újrakezdeni, egyszerűen csak töröld a réteget a Réteg párbeszédben. Így az eredeti kép marad csak, szabadon próbálkozhatsz ismét. Ha tetszik, gondoskodj az Exportálásáról, új fájlnév alatt, így az eredeti képed továbbra is megmarad.

Ezzel a módszer használható, ha nagyobb irányítás akarsz a műved fölött. Ugyanakkor, ha gyorsan kell az eső, akkor használhatod a GIMP Render Rain szűrőjét, amit dissanet barátunk írt a GIMP szkriptekhez. Ez egy egylépéses szkript, ami gyorsan megcsinálja az esőt.

### GIMP oktató: eső a képhez

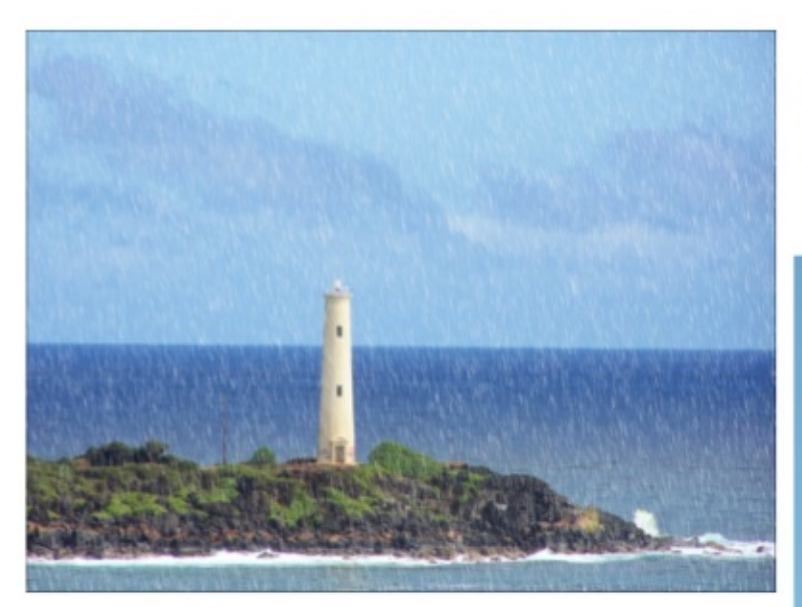

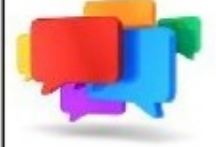

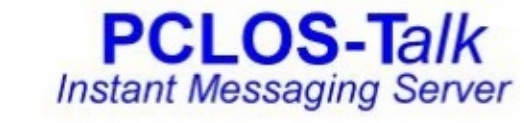

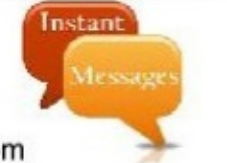

Sign up TODAY! http://pclostalk.pclosusers.com

# **Screenshot Showcase**

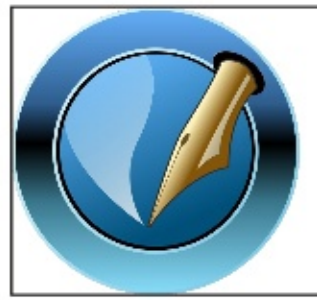

The PCLinuxOS Magazine Created with Scribus

## **Donate NOW**

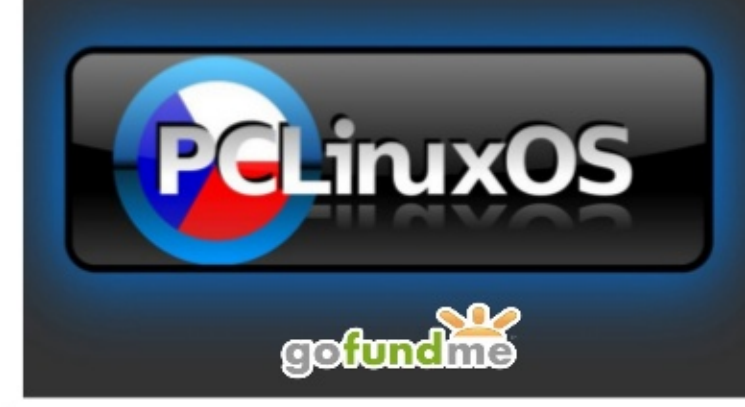

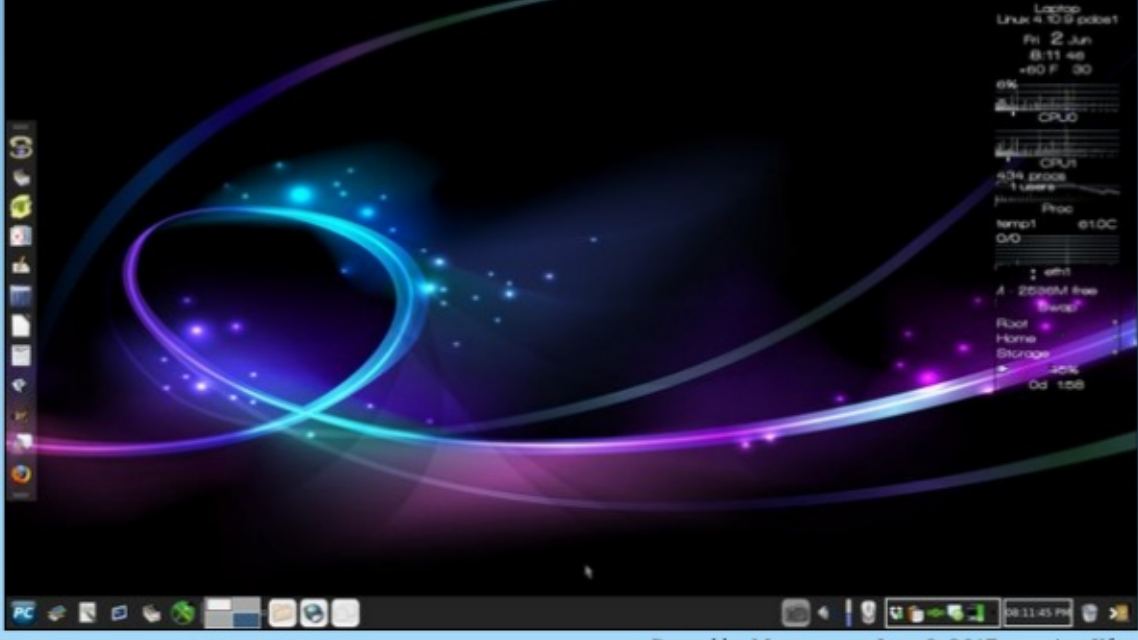

Posted by Meemaw on June 2, 2017, running Xfce.

PCLinuxOS Magazine